## HOW TO ADD OR UPDATE TELEPHONE NUMBERS IN BANNER SIS Telephone Form (PPATELE)

## General:

The *Telephone Form* is used to create an unlimited number of telephone numbers for a person. These telephone numbers may be associated with an address type and sequence number.

## **Reference Documents**

• McGill's Data Entry Standards for Banner (www.is.mcgill.ca/banner/Documentation/data\_entry\_standards.pdf)

**Remember:** The bottom left of the form displays errors and warnings. This area is referred to as the auto-hint line and should be consulted if you are experiencing any problems. Even if you are not experiencing difficulties you should always keep an eye on this bar, especially if you are updating fields, as it provides important information such as warnings and errors that do not necessarily block your progress.

## Accessing the "Telephone Form" (PPATELE)

Type the name of the form **PPATELE** in the Direct Access field and press the Enter key.

The adjacent screen will appear:

**Note:** Numbers have been added to the adjacent form to help find and identify the different fields. These numbers correspond to the table below, which defines or explains each field's purpose.

| SCT Banner - BANTRAIN                                                                                                |
|----------------------------------------------------------------------------------------------------|
|                                                                                                    |
| Telephone Form PPATELE 5.3 (BANTRAIN)                                                                                |
|                                                                                                    |
| 3. 4. 5. 6. 7. 8. 9. 10International-                                                                                |
| 2. Type Code Number Ext Type Seq Prime Unlist Inact Code Country City 11.                                            |
| Comment (12.) Date: (13.)                                                                                            |
| Type Code Number Ext Type Seq Prime Unlist Inact Code Country City                                                   |
| Comment Date:                                                                                                    |
| Phone Area Phone Phone -AddressInternational-<br>Type Code Number Ext Type Area Prime Unlist Inact Code Country City |
| Comment Date:                                                                                                    |
|                                                                                                    |
| FRM-40202: Field must be entered. Record: 1/1 (OSC) (OBG)                                                            |

| Req'd | #  | Field | Action                                                                                                | Reaction                                                                                  | Explanation/Description                                                                                                    | <b>Related Documentation</b>                                          |
|-------|----|-------|----------------------------------------------------------------------------------------------------|-------------------------------------------------------------------------------------------|----------------------------------------------------------------------------------------------------|-----------------------------------------------------------------------|
|       | 1. | ID    | Enter or Search for<br>ID by clicking on<br>flashlight button<br>located to the right<br>of ID field. | All information<br>pertaining to this ID<br>will be automatically<br>filled in by Banner. | See document for<br>GYASINS. Select the<br>appropriate person from<br>the search function which<br>will bring the ID number<br>back into SPATELE. The<br>person name will display in<br>the back bacide ID | Form referenced: McGill<br>University Person Search<br>Form (GYASINS) |

| Req'd | #  | Field        | Action                                                                                                    | Reaction                               | Explanation/Description                                                                                                    | Related Documentation                                                           |
|-------|----|--------------|----------------------------------------------------------------------------------------------------|----------------------------------------|----------------------------------------------------------------------------------------------------|---------------------------------------------------------------------------------|
|       |    | Next Block   | Proceed to the <b>Next</b><br><b>Block</b> by clicking on<br>the icon or by<br>pressing Ctrl + Page<br>Down on your<br>keyboard. |                                        |                                                                                                    |                                                                                 |
|       | 2. | Phone Type   | Enter or {Search}<br>for the telephone<br>type.                                                                                  |                                        | Type of phone number<br>that is associated with this<br>address.<br>e.g. <b>REG</b> - Regular Non<br>McGill Number.                                                                                                    | Validation Table<br>referenced: Telephone<br>Type Validation Table<br>(STVTELE) |
|       | 3. | Area Code    | Enter the person's area code.                                                                                                    |                                        | Telephone area code.                                                                                                    |                                                                                 |
|       | 4. | Phone Number | Enter the person's telephone number.                                                                                             |                                        | 7-digit phone number or<br>McGill extension numbers<br>(make sure telephone type<br>is 'Local').                                                                                                    |                                                                                 |
|       | 5. | Phone Ext    | Enter the person's<br>extension number if<br>applicable.                                                                         |                                        | Non-international and non-<br>McGill extension numbers.<br>Because the extension<br>area is only 4-digits and<br>some McGill extensions are<br>5 digits, all McGill<br>extensions are supposed<br>to be listed under phone<br>number with telephone<br>type of 'McGill'. |                                                                                 |
|       | 6. | Address Type | Enter or {Search}<br>for the address type<br>you would like to<br>associate the phone<br>number to.                              | Description will default in with code. | Required field.<br>Address type. e.g. <b>MA</b> -<br>Mailing address.<br>Associates phone number<br>with address type on file.                                                                                                    |                                                                                 |
|       | 7. | Address Seq  |                                                                                                    |                                        | Address Sequence<br>number. Associates phone                                                                                                    |                                                                                 |

| Req'd | #   | Field  | Action          | Reaction | Explanation/Description     | Related Documentation |
|-------|-----|--------|-----------------|----------|-----------------------------|-----------------------|
|       |     |        |                 |          | number with address         |                       |
|       |     |        |                 |          | sequence number on file.    |                       |
|       |     |        |                 |          | A phone number must be      |                       |
|       |     |        |                 |          | associated with an          |                       |
|       |     |        |                 |          | address in order to display |                       |
|       |     |        |                 |          | on the web for the          |                       |
|       |     |        |                 |          | student's information.      |                       |
|       | 8.  | Prime  |                 |          | Check box indicating the    |                       |
|       |     |        |                 |          | primary phone number        |                       |
|       |     |        |                 |          | associated with the         |                       |
|       |     |        |                 |          | address. Only one phone     |                       |
|       |     |        |                 |          | number associated with an   |                       |
|       |     |        |                 |          | address type and sequence   |                       |
|       |     |        |                 |          | number may be flagged as    |                       |
|       |     |        |                 |          | primary before it is        |                       |
|       |     |        |                 |          | displayed with the address  |                       |
|       |     |        |                 |          | information.                |                       |
|       | 9.  | Unlist | DO NOT USE THIS |          | Check box used to indicate  |                       |
|       |     |        | FLAG.           |          | that the number is          |                       |
|       |     |        |                 |          | unlisted. DO NOT USE        |                       |
|       |     |        |                 |          | THIS FLAG. There is no      |                       |
|       |     |        |                 |          | such thing as an unlisted # |                       |
|       |     |        |                 |          | on McGill's records.        |                       |
|       | 10. | Inact  |                 |          | Check box used to indicate  |                       |
|       |     |        |                 |          | that this phone number is   |                       |
|       |     |        |                 |          | inactive. If the inactive   |                       |
|       |     |        |                 |          | flag is updated here it is  |                       |
|       |     |        |                 |          | not reflected in the        |                       |
|       |     |        |                 |          | inactive flag on the        |                       |
|       |     |        |                 |          | SPAIDEN address             |                       |
|       |     |        |                 |          | information window. This    |                       |
|       |     |        |                 |          | is because the phone        |                       |
|       |     |        |                 |          | number may be inactive      |                       |
|       |     |        |                 |          | but the address may still   |                       |
|       |     |        |                 |          | be valid. However, if the   |                       |

| Req'd | #   | Field         | Action              | Reaction            | Explanation/Description     | <b>Related Documentation</b> |
|-------|-----|---------------|---------------------|---------------------|-----------------------------|------------------------------|
|       |     |               |                     |                     | inactive flag is updated on |                              |
|       |     |               |                     |                     | SPAIDEN and there is an     |                              |
|       |     |               |                     |                     | associated phone number,    |                              |
|       |     |               |                     |                     | the inactive flag for that  |                              |
|       |     |               |                     |                     | phone number on SPATELE     |                              |
|       |     |               |                     |                     | will be updated             |                              |
|       |     |               |                     |                     | dynamically.                |                              |
|       | 11. | International |                     |                     | Enter international codes,  |                              |
|       |     | Code Country  |                     |                     | country codes & city        |                              |
|       |     | City          |                     |                     | codes. See further          |                              |
|       |     |               |                     |                     | documentation in Data       |                              |
|       |     |               |                     |                     | Entry Standards             |                              |
|       |     |               |                     |                     | document.                   |                              |
|       | 12. | Comment       |                     |                     | Field for miscellaneous     |                              |
|       |     |               |                     |                     | comments as well as any     |                              |
|       |     |               |                     |                     | international numbers that  |                              |
|       |     |               |                     |                     | don't fit in the Phone      |                              |
|       |     |               |                     |                     | Number field.               |                              |
|       | 13. | Date          |                     |                     | Date the information was    |                              |
|       |     |               |                     |                     | entered. Maintained by      |                              |
|       |     |               |                     |                     | Banner.                     |                              |
|       |     | Save          | Click the Save icon | Auto-hint line:     | The Save button commits     |                              |
|       |     |               | or press F10.       | Transaction         | all the data entered on the |                              |
|       |     |               |                     | complete: # records | form to the database.       |                              |
|       |     |               |                     | applied and saved.  |                             |                              |